# Sentio

# Updating firmware

- Manual
- Remote
- Automatic
- Via CCU
- Via mobile application

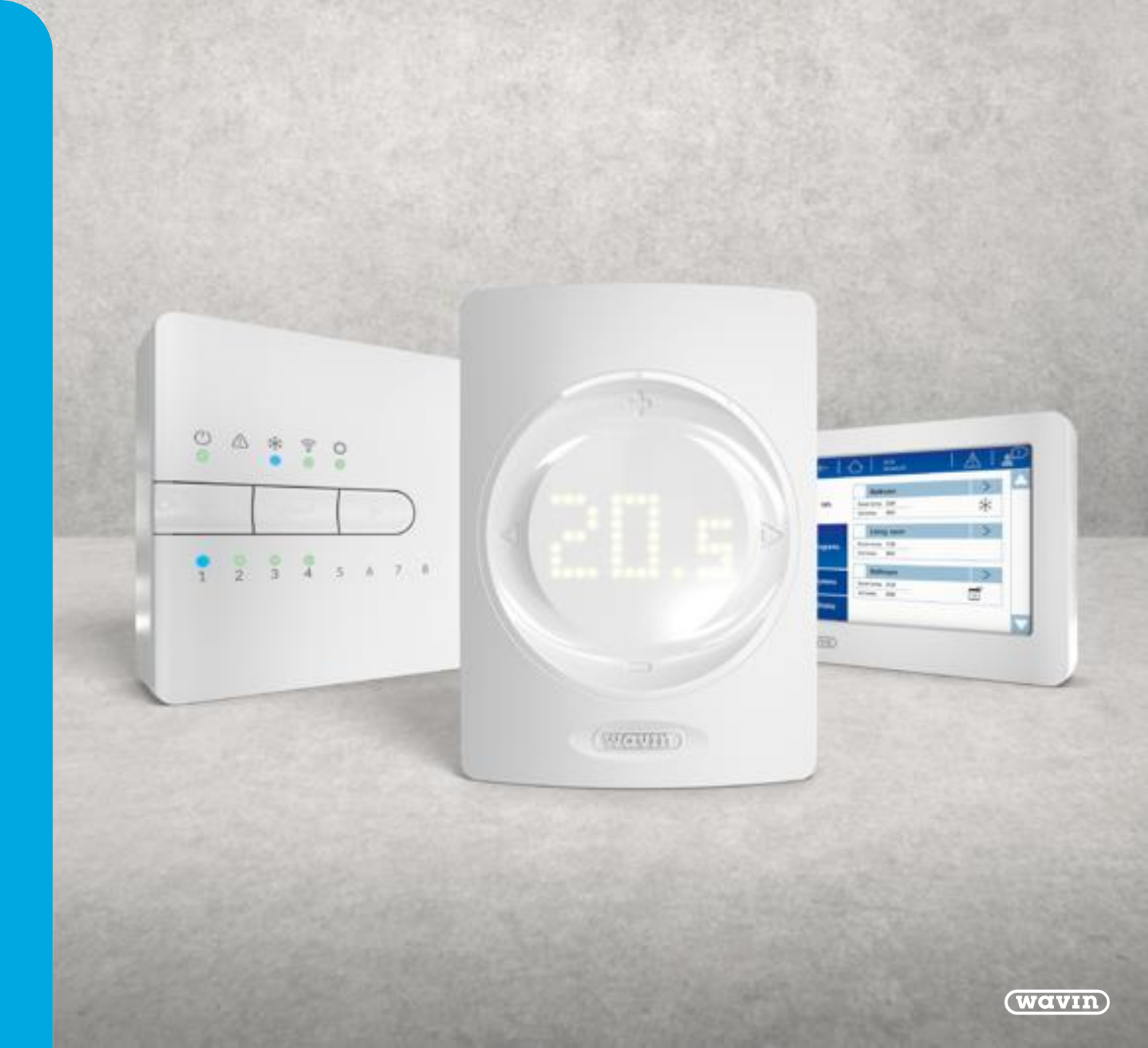

- Preparation
  - Copy the following 3 files to a SD-card
    - TM60010.6.fw
    - TS65010.16.fw
    - SENTIO-v10.6-2021.09.13\_f4.fwpkg
  - All three files can be found in the folder "Sentio FW for update via SD-Card"

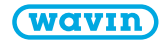

- Update of Sentio Display
  - LCD path: Display | Actions | Update software

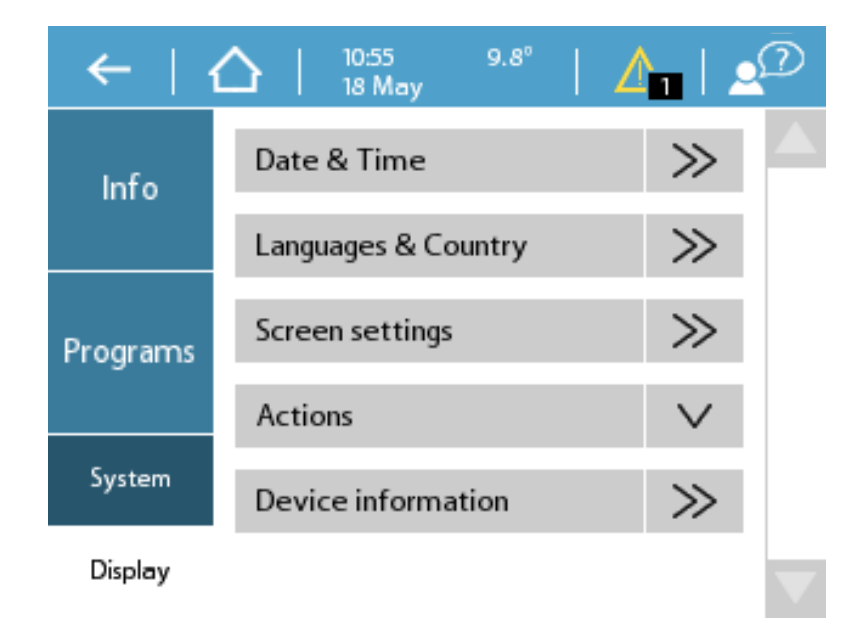

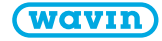

- Update of Sentio Control unit
  - LCD path: system | Actions | Update control unit

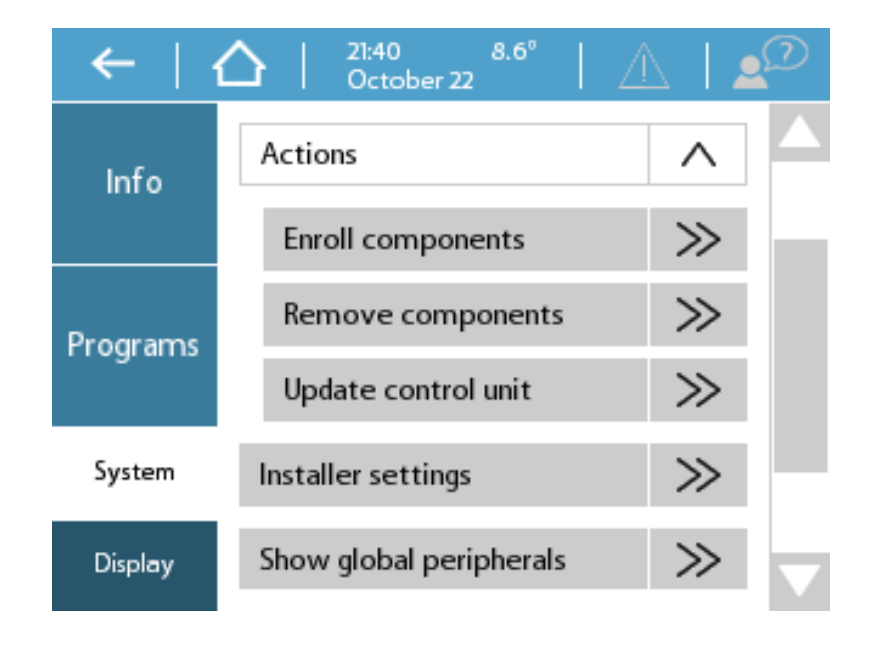

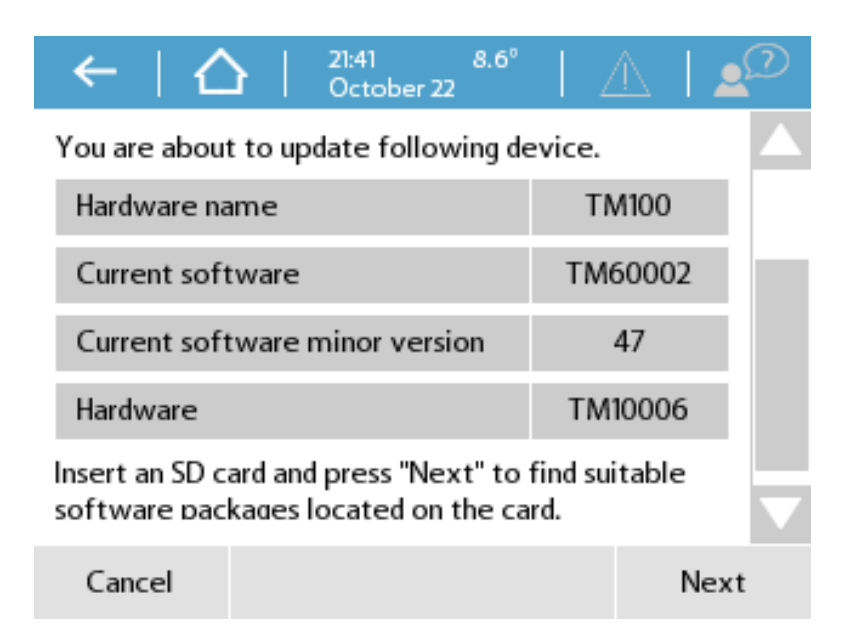

- Navigate to the network LED on the CCU
- Press the Enter button
- If the LED turns steady blue = update ready
- Press Enter again to start the update

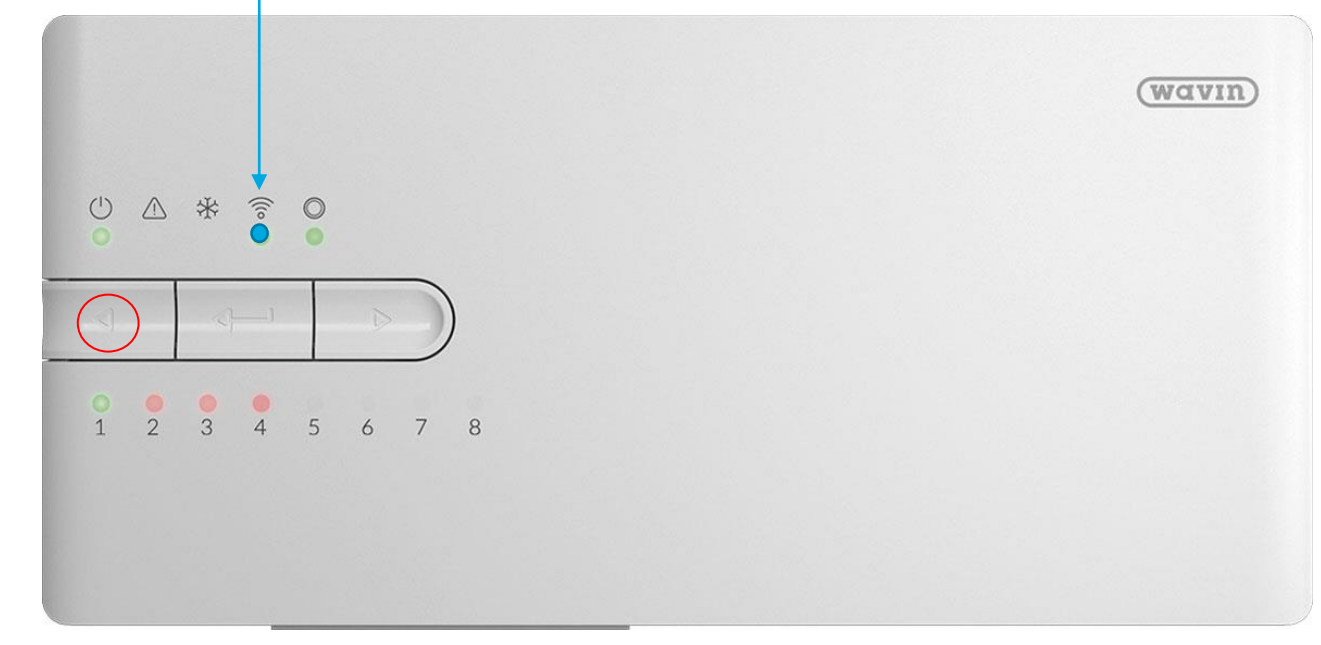

#### Local or Remote update 1/3

- Update the complete system by computer
  - Launch the Sentio upgrader. If update by internet type in the serial number of the CCU you want to update

| 🖳 Sentio Upgrader 1.7                                                                                                    |                                                                                                    |  |  |  |  |  |
|----------------------------------------------------------------------------------------------------|----------------------------------------------------------------------------------------------------|--|--|--|--|--|
| 🗞 Refresh 🤺 Upgrade Selected 🗥 Alarms and Warnings 🕼 Disconnect 🗐 Log 🕕 About                                                                                                    |                                                                                                    |  |  |  |  |  |
| Contraction Select All Clear Selection                                                                                                    |                                                                                                    |  |  |  |  |  |
| Select All   Clear Selection     Select. Name   Serial Number   Position   Status   Cur. Version   Available Version   Firmware Status     Image: Connection Setup   Image: Connection Setup   Image: Co | Upgrade Progress<br>Device<br>Action<br>Skip Device<br>Cancel Upgrade<br>Upgraded 0<br>Failed 0<br>Skipped 0 |  |  |  |  |  |
|                                                                                                    |                                                                                                    |  |  |  |  |  |
| Connection closed                                                                                                    | .:                                                                                                    |  |  |  |  |  |

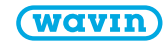

#### Wavin Sentio Local or Remote update 2/3

• When connected to the ccu, select the components that need to be updated.

| 🖳 Sent                                                                          | 💀 Sentio Upgrader 1.7          |                   |          |        |              |                   |                 |                                     |
|---------------------------------------------------------------------------------|--------------------------------|-------------------|----------|--------|--------------|-------------------|-----------------|-------------------------------------|
| 🛿 🗇 Refresh 🧍 Upgrade Selected 🛕 Alarms and Warnings 🛷 Disconnect 🗐 Log 🕕 About |                                |                   |          |        |              |                   |                 |                                     |
| Select All Clear Selection                                                      |                                |                   |          |        |              |                   |                 |                                     |
| Select.                                                                         | Name 🔺                         | Serial Number     | Position | Status | Cur. Version | Available Version | Firmware Status | Upgrade Progress                    |
|                                                                                 | CCU-208                        | 1530-02-9989-3489 |          | ONLINE | TM60002.b47  | TM60002.b44       | ОК              |                                     |
|                                                                                 | DHW-201                        | 1530-00-0000-0020 | Global   | ONLINE | TA60201.b8   | TA60201.b7        | ОК              | Device                              |
|                                                                                 | ET-250                         | 1530-00-0078-6795 | Global   | ONLINE | TQ61101      | TQ61101           | ОК              |                                     |
|                                                                                 | LCD-200                        | 1530-00-0026-2750 | Global   | ONLINE | TS65003.b6   | TS65003.b4        | ОК              | Action                              |
|                                                                                 | RT-250                         | 1530-00-0039-4321 | Room 3   | ONLINE | TL60402      | TL60402           | ОК              |                                     |
|                                                                                 | RT-250                         | 1530-00-0039-5721 | Room 5   | ONLINE | TL60402      | TL60402           | ОК              |                                     |
|                                                                                 | RT-250                         | 1530-00-0039-3861 | Room 1   | ONLINE | TL60402      | TL60402           | ОК              | Skip Device                         |
|                                                                                 | RT-250                         | 1530-00-0039-4343 | Room 2   | ONLINE | TL60402      | TL60402           | ОК              | Cancel Upgrade                      |
|                                                                                 |                                |                   |          |        |              |                   |                 | Upgraded 0<br>Failed 0<br>Skipped 0 |
| All data                                                                        | All data has been synchronized |                   |          |        |              |                   |                 |                                     |

#### Wavin Sentio Local or Remote update 3/3

- New updater (starting with FW 8.0)
- LCD Path: System | Installer settings | Remote access management | Change password

| S Disconnected - Sentio Updater 2.1.0 (TR60301.b58) |                                                                      | – 🗆 X                            |                                             |
|-----------------------------------------------------|----------------------------------------------------------------------|----------------------------------|---------------------------------------------|
| Location                                            |                                                                      | <                                |                                             |
| 🛸 Refresh 📍 Update Selected 🎡 Location Name 🧋       | 🖡 Connect 🔄 Log 📄 Changelog 🕕 About 🖕                                | ⊑ LCD-200 – □ X                  |                                             |
| 😡 Select All 🥔 Clear Selection 💂                    |                                                                      |                                  |                                             |
| Select Name Serial Number                           | Connection Setup X                                                   | vailable Version Firmware Status | └└   October 28   ⚠   💆                     |
|                                                     | Converter CCU-200-USB                                                |                                  | System   Installer settings   Remote access |
|                                                     | Internet - Kegistration Key and Password Internet - Mobile App Login |                                  | Allow remote service access On              |
|                                                     | Registration Key / Serial Number Select                              |                                  | Change Remote access password V             |
|                                                     | Store passwords                                                      |                                  |                                             |
|                                                     | OK Cancel                                                            |                                  |                                             |
|                                                     |                                                                      |                                  |                                             |
|                                                     |                                                                      |                                  |                                             |
| Connection closed                                   |                                                                      |                                  |                                             |
|                                                     |                                                                      |                                  | Zoom Save screenshot Screen to Clipboard    |

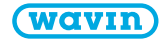

Auto-Update via CCU (internet is connected)

- Navigate to the network LED on the CCU
- Press the Enter button
- If the LED turns steady blue = update ready
- Press Enter again to start the update

- System checks and downloads update automatically once every month.
- All parts of the system will get check & updated.
- User has to start the update.

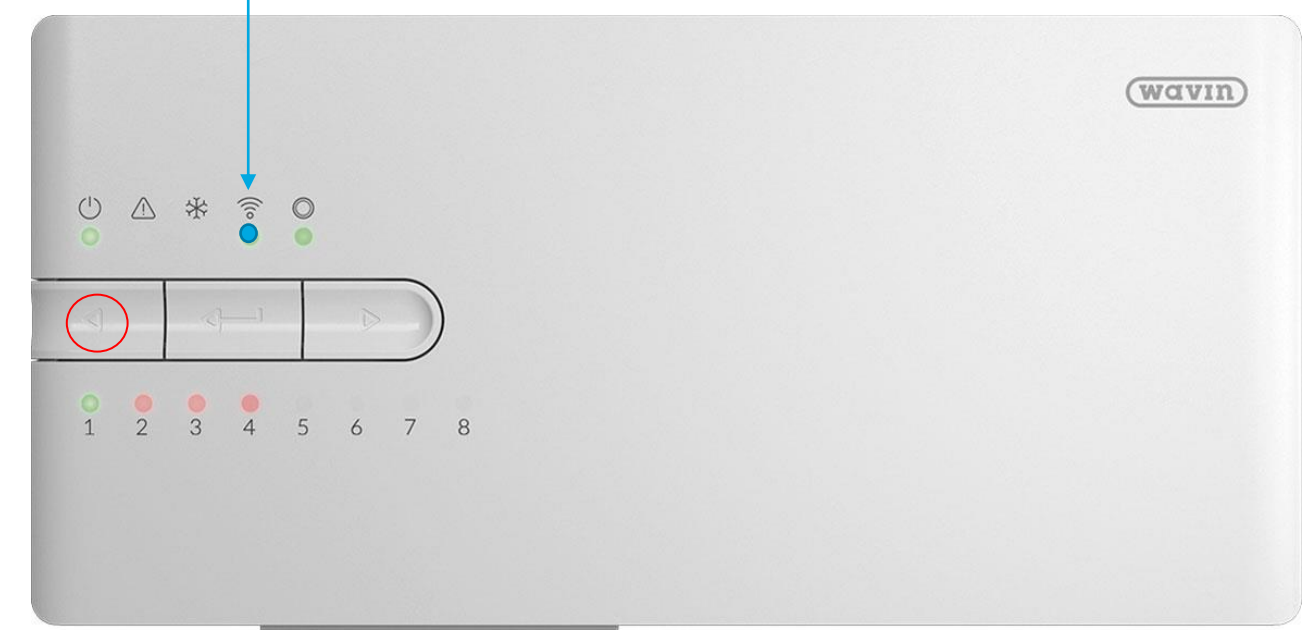

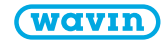

#### Wavin Sentio Auto-Update via Mobile App

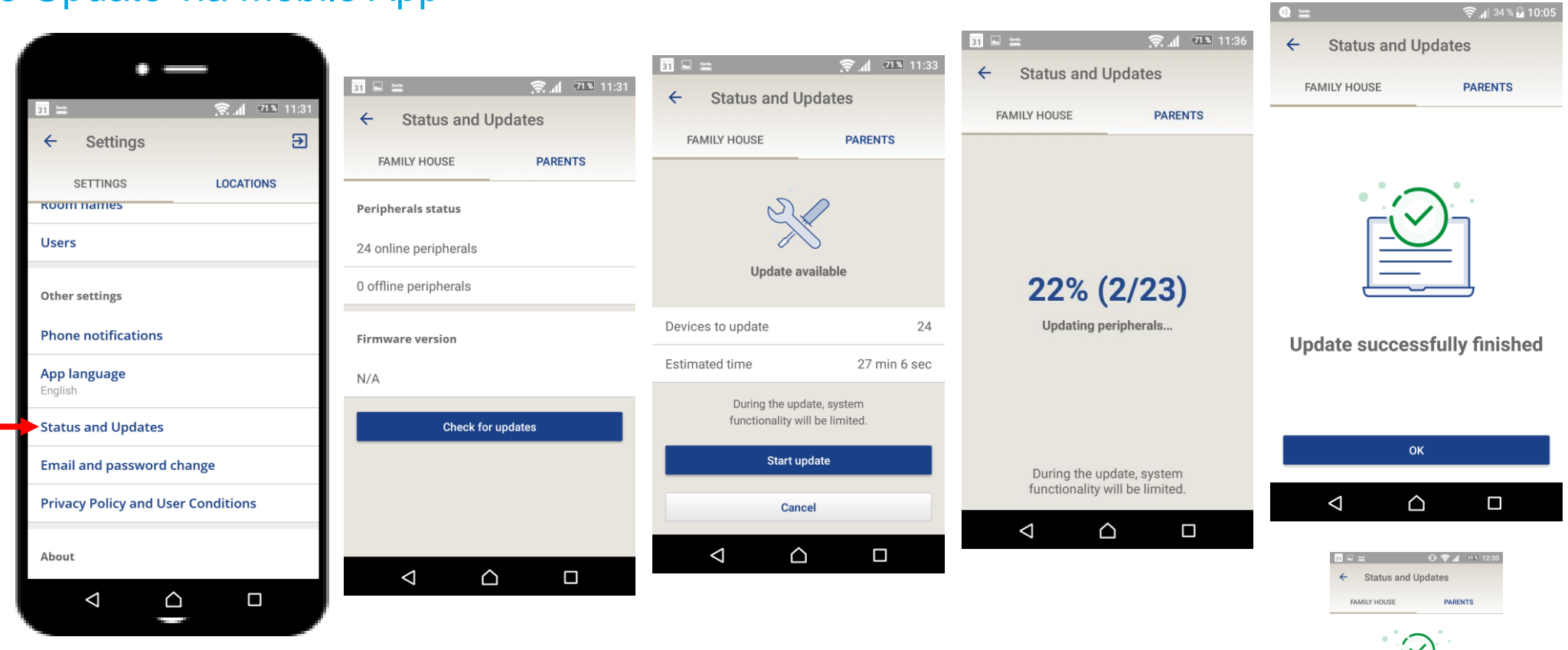

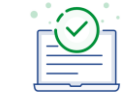

Update finished, but...

Some devices were not updated successfully.

You can try it again or you can contact Wavin support

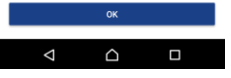

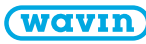